## **On-Line Payments via the Members Portal**

1. Log on to Members Portal

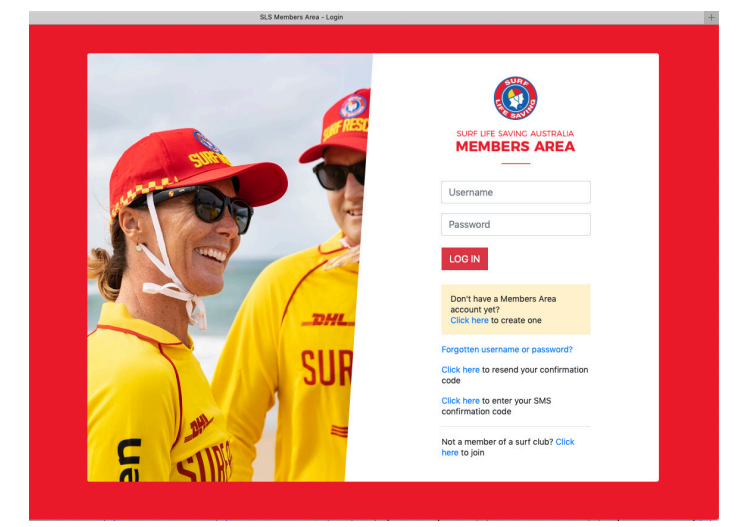

2. From the landing page Select Memberships >> Renewals, Payments & Transfers

| Home Memberships Patrols eLearning News and Events Docu | um |
|---------------------------------------------------------|----|
| · · · ·                                                 |    |
| Renewals, Payments & Transfers                          |    |
| UPC Family EXPIRING AWARDS                              |    |
| Awards                                                  |    |

3. From Renewals, Payments & Transfers Screen, Select 'Make Payment'

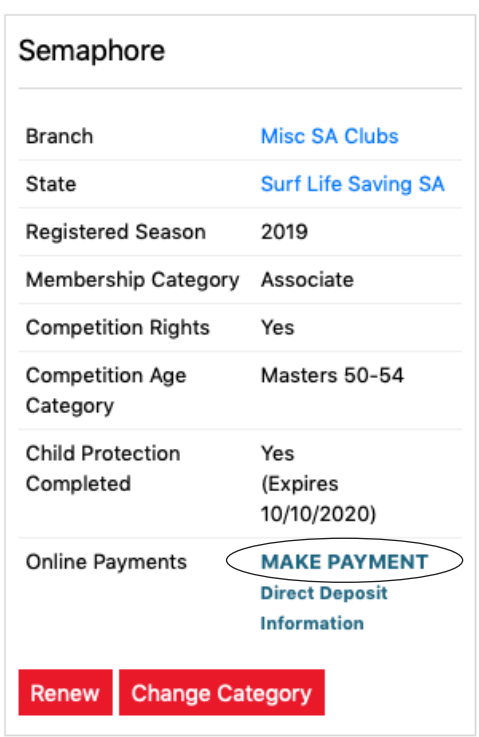

SURF CLUBS

4. From the Online Payments Screen drop down the Transaction Type list & select 'Merchandise' enter '(Your Name) - Uniform Order' in the Payment Details, Enter the total amount from the order form and click next.
Members Area - My Memberships

| bers Area - My Memberships |                                                                                                    | Semaphore SLSC - Ma                            | ke A Payme | nt                    |                                          |  |  |  |
|----------------------------|----------------------------------------------------------------------------------------------------|------------------------------------------------|------------|-----------------------|------------------------------------------|--|--|--|
| * Club/Organisation        | Semaphore SLSC                                                                                                | Start typing to get a list of possible matches |            |                       |                                          |  |  |  |
|                            | Semaphore SLSC Price List                                                                                     |                                                |            |                       |                                          |  |  |  |
|                            | Membership Fees 2019/20 Season                                                                                |                                                |            |                       |                                          |  |  |  |
| SEALAPHICHE SUSC           |                                                                                                    |                                                |            |                       |                                          |  |  |  |
|                            | membership category details can be round at the Club website under memberships                                |                                                |            |                       |                                          |  |  |  |
|                            | www.seamphoreslsc.com.au                                                                                      |                                                |            |                       |                                          |  |  |  |
|                            | Junior Memberships*                                                                                           |                                                |            |                       |                                          |  |  |  |
|                            | Sand Crabs 5-7 years of age                                                                                   |                                                | \$120      | 00                    |                                          |  |  |  |
|                            | Must be accompanied by me                                                                                     | mbership of a parent/guardian                  |            |                       |                                          |  |  |  |
|                            | (Active 18+ Social or Supporter acceptable)                                                                   |                                                |            | 00                    |                                          |  |  |  |
|                            | Must be accompanied by me                                                                                     |                                                |            |                       |                                          |  |  |  |
|                            | Active 18+ Social or Supporter acceptable)                                                                    |                                                |            |                       |                                          |  |  |  |
|                            | Cadet SRC 13-15 years of age                                                                                  |                                                |            | .00                   |                                          |  |  |  |
|                            | Active 15-17 years of age                                                                                     |                                                |            | 00                    |                                          |  |  |  |
|                            | Adult Memberships                                                                                             |                                                |            |                       |                                          |  |  |  |
|                            | Active Concession or Appren                                                                                   | ticeship/Traineeship                           | \$175      | 00                    |                                          |  |  |  |
|                            | Must hold (and present) valid concession healthcare card                                                      |                                                |            |                       |                                          |  |  |  |
|                            | Active 18+ years(no competition)                                                                              |                                                |            | \$175.00              |                                          |  |  |  |
|                            | Active for years(with compe                                                                                   |                                                | φ230       |                       |                                          |  |  |  |
|                            | Family Membership                                                                                             |                                                |            |                       |                                          |  |  |  |
|                            | Family Membership                                                                                             |                                                | \$390      | 00                    |                                          |  |  |  |
|                            | Incl 2 Active 18+ or Social + (max of 4) Junior<br>Active 18-18 ver or Active Concession in the same beyegold |                                                |            |                       |                                          |  |  |  |
|                            |                                                                                                    |                                                |            |                       |                                          |  |  |  |
|                            | Other Memberships                                                                                             |                                                |            |                       |                                          |  |  |  |
|                            | Social Member (Unrestricted                                                                                   | Member)                                        | \$135      | 00                    |                                          |  |  |  |
|                            | Supporter Member (Restricte                                                                                   | d Member)                                      | \$55.0     | 0                     |                                          |  |  |  |
| *SPORTS VOUCHERS           |                                                                                                    | Transactions                                   |            |                       |                                          |  |  |  |
|                            | Sports Voucher(s) value shou                                                                                  | Iransaction 1                                  |            |                       |                                          |  |  |  |
|                            | Emailed to registrar@semaph                                                                                   | * Transaction Type                             |            | Marchandisa           |                                          |  |  |  |
| Transaction 1              |                                                                                                    | " hansaction type                              |            |                       |                                          |  |  |  |
| * Transaction Type         | Membership fee                                                                                                | * Payment Details                              |            | Breden- Uniform Order | Complete Name/Meaningful Payment details |  |  |  |
| * Payment Details          |                                                                                                    | * Amount                                       |            | 145.00                | GST Inc. (\$dd.cc)                       |  |  |  |
| * Amount                   |                                                                                                    |                                                |            | 140.00                |                                          |  |  |  |
| * Amount                   |                                                                                                    | Ξ.                                             |            |                       |                                          |  |  |  |
| <b></b>                    |                                                                                                    | Add enother Transaction                        |            |                       |                                          |  |  |  |
| Add another Transaction    |                                                                                                    | Add another Transaction                        |            |                       |                                          |  |  |  |
| Total                      | \$0.00 AUD                                                                                                    | Total                                          |            | \$145.00 AUD          |                                          |  |  |  |
| Paver's Details            |                                                                                                    |                                                |            |                       |                                          |  |  |  |
| * Deverse Name             | Otenhania Braden                                                                                              |                                                |            |                       |                                          |  |  |  |
| - Fayer's Name             | Stephanie Breden                                                                                              |                                                |            |                       |                                          |  |  |  |
| * Contact Details          | 0429046362                                                                                                    | 362 Phone Number or Address                    |            |                       |                                          |  |  |  |
| Receipt Email Address      | stephpaul@adam.com.au                                                                                         |                                                |            |                       |                                          |  |  |  |
|                            |                                                                                                    |                                                |            | NEXT                  |                                          |  |  |  |

5. Enter your Credit Card Information and Click Next. On the Next Screen submit your payment and you will receive an E-mail Receipt

| Online Payr                                                                         | nents        |                  | Members | Donate Now |  |  |  |  |  |
|-------------------------------------------------------------------------------------|--------------|------------------|---------|------------|--|--|--|--|--|
| Payment Details                                                                     |              |                  |         |            |  |  |  |  |  |
| Enter your payment details below. Fields marked with an asterisk (*) are mandatory. |              |                  |         |            |  |  |  |  |  |
| Amount                                                                              | \$145.00 AUD |                  |         |            |  |  |  |  |  |
| * Cardholder Name                                                                   |              | ]                |         |            |  |  |  |  |  |
| * Credit Card Number                                                                |              |                  |         |            |  |  |  |  |  |
| * Expiry Date (mm/yy)                                                               | 01 🗘 / 19 🗘  |                  |         |            |  |  |  |  |  |
| * Card Verification Number (CVN)                                                    |              | What is the CVN? |         |            |  |  |  |  |  |
| BACK                                                                                |              |                  |         | NEXT       |  |  |  |  |  |

SURA